## PASSO A PASSO

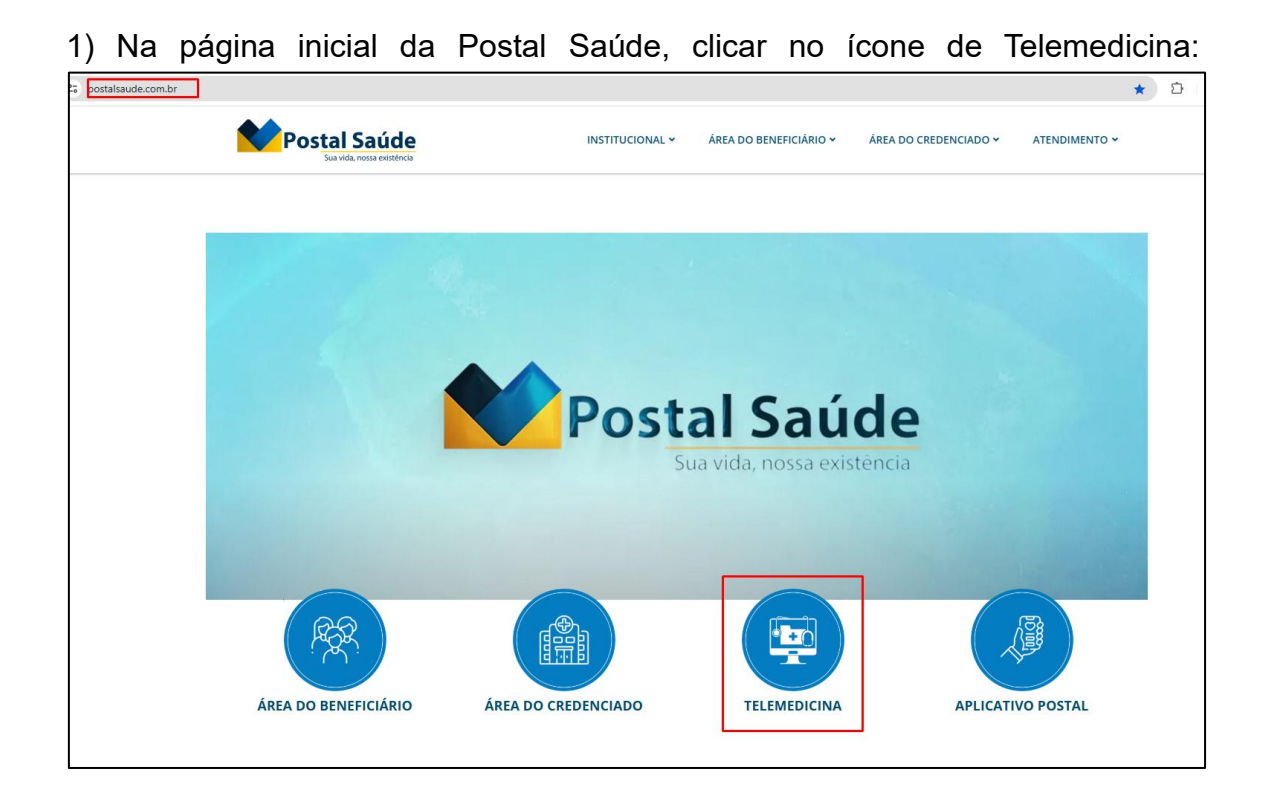

2) Abrirá nova janela, onde a Sra. poderá preencher seus dados de login.

Caso seja o primeiro acesso, selecionar a opção "Clique aqui" e preencher informações conformes solicitadas.

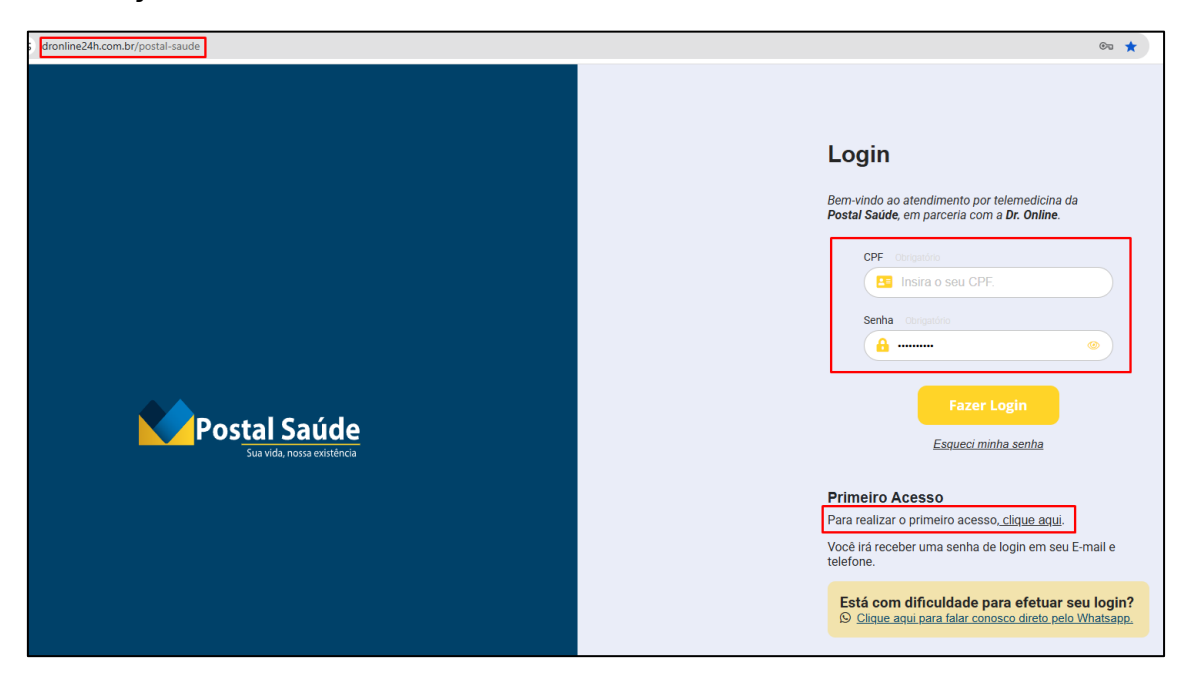

3) Realizado o login, na parte superior direita irá aparecer o nome do beneficiário,

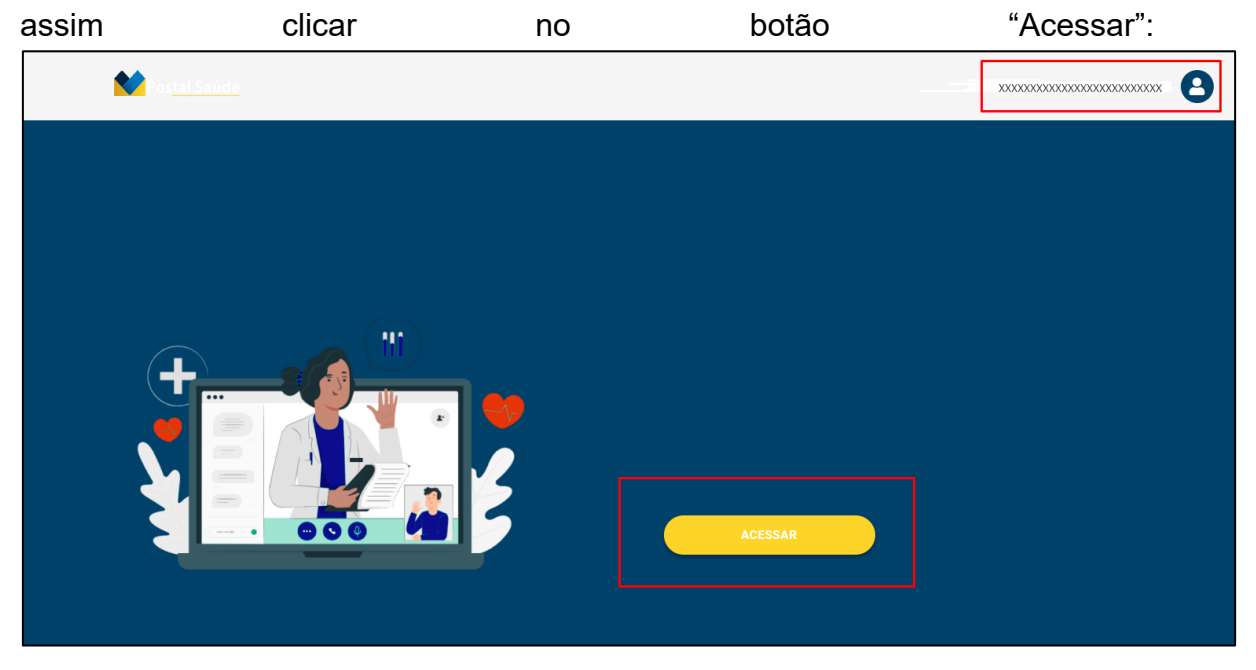

4) Posteriormente, selecionar a opção "Especialidades Médicas":

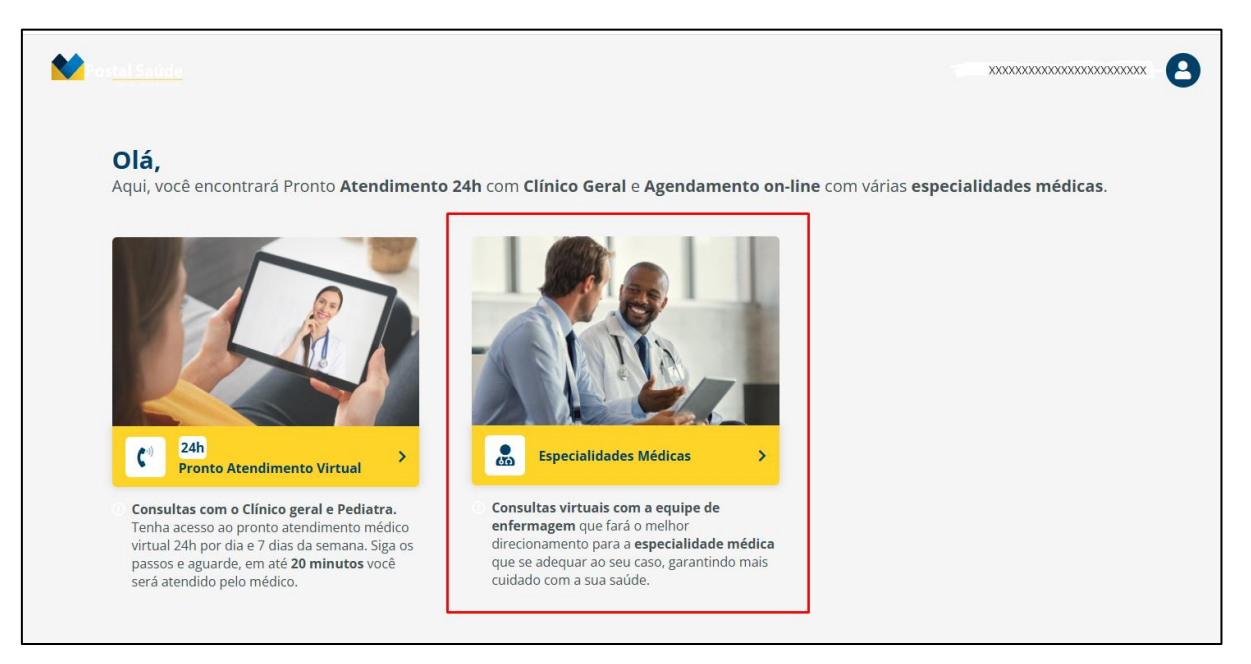

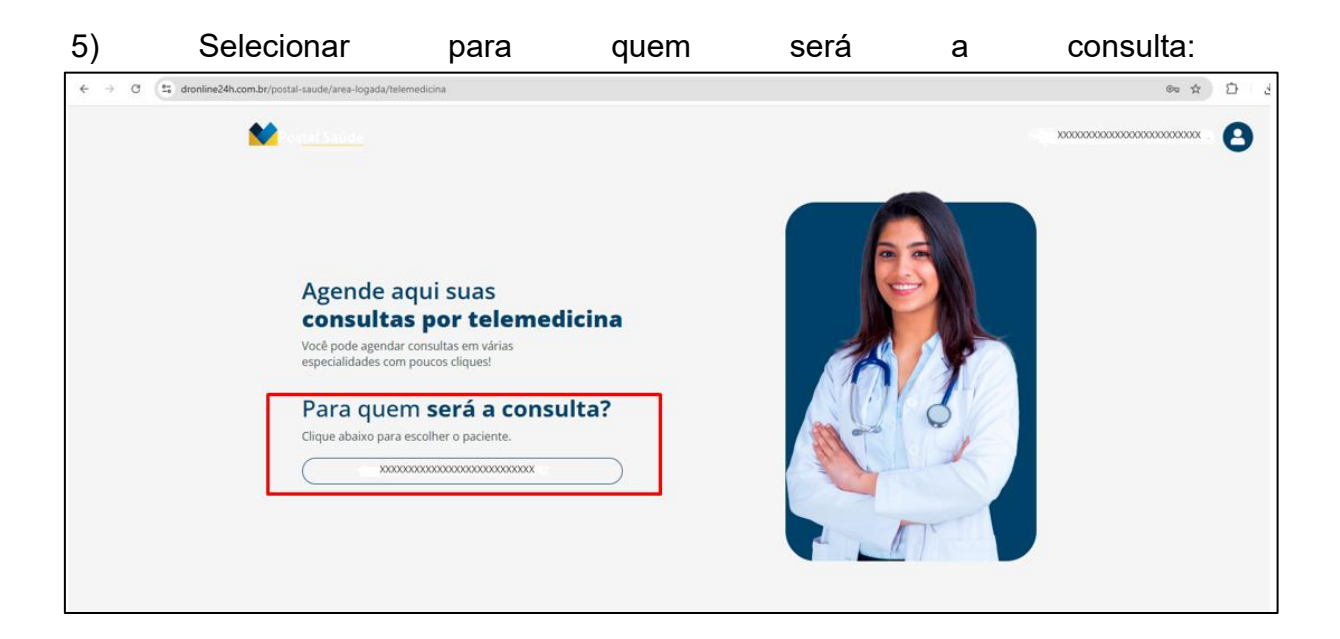

6) Verifique o paciente, bem como os dados do mesmo, estando corretos, clicar em "Avançar":

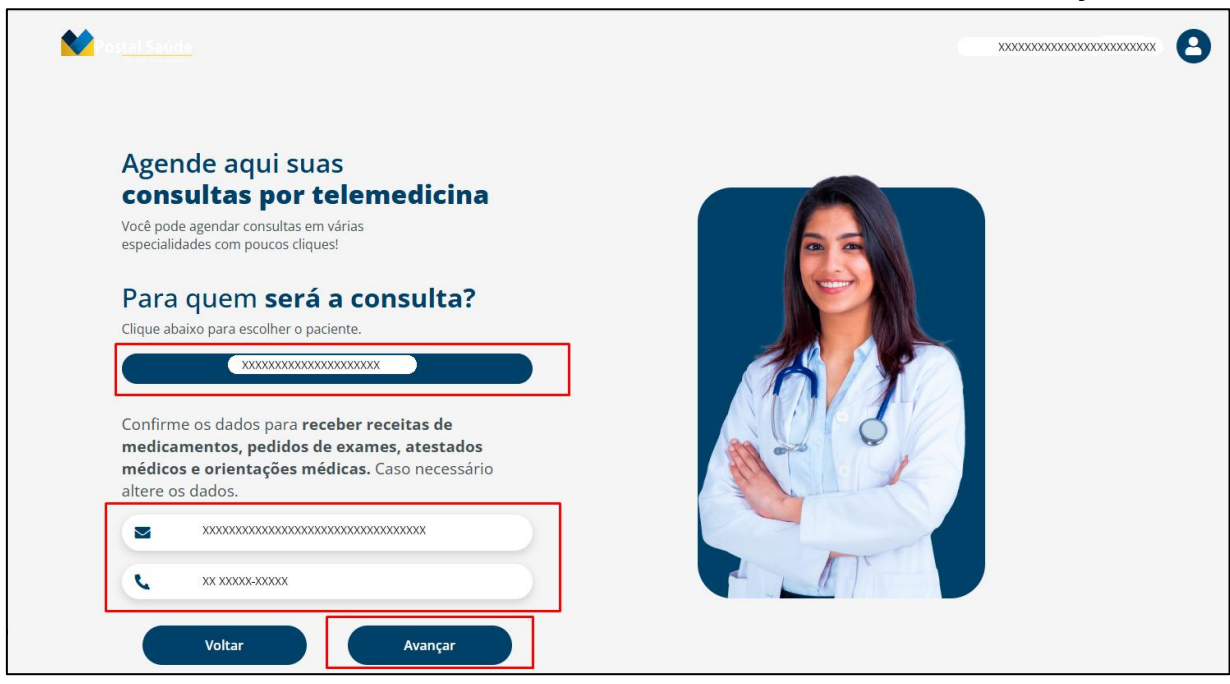

7) Escolha a especialidade desejada:

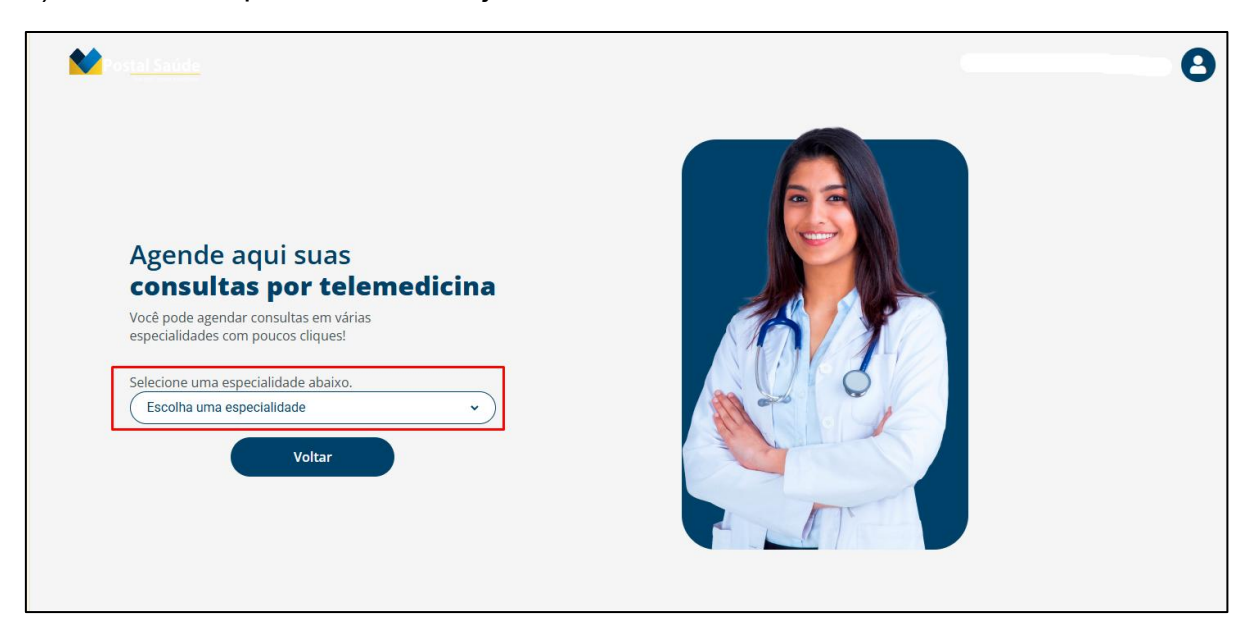

8) São diversas especialidades disponíveis:

| L<br>V<br>E<br>E<br>C | <section-header></section-header>                                                 |
|-----------------------|-----------------------------------------------------------------------------------|
|                       | Infectologia<br>Mastologia<br>Medicina do trabalho<br>Nefrologia<br>Neurocirurgia |

9) O site informará as datas e horários disponíveis:

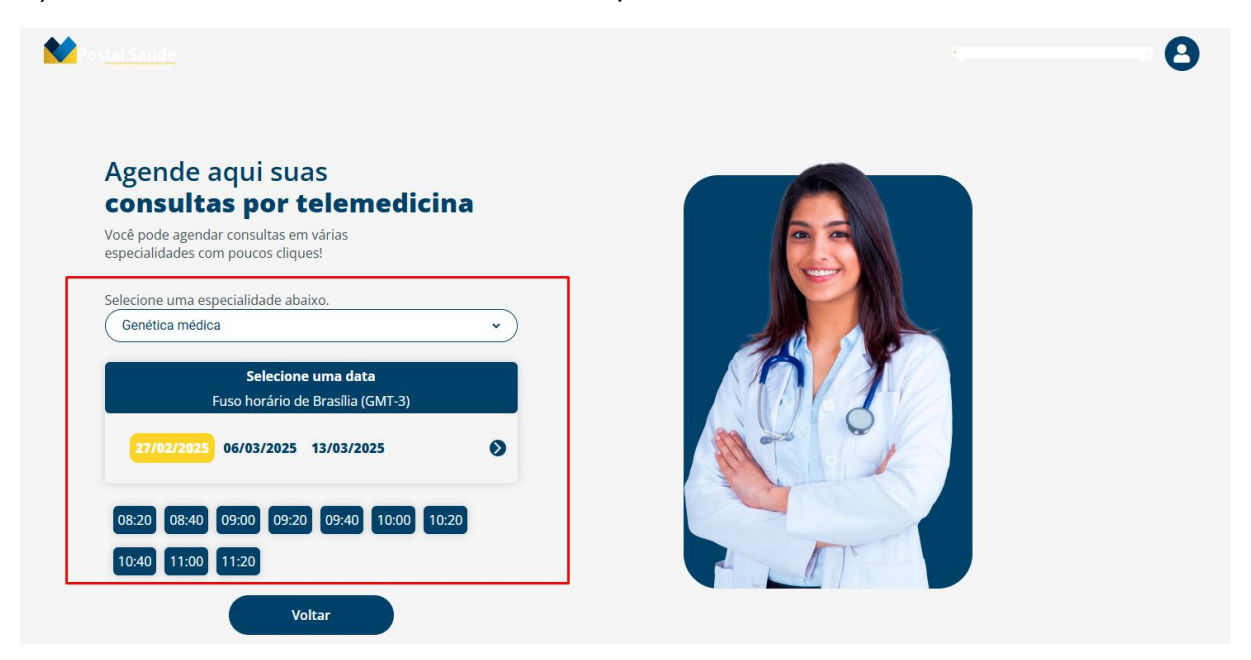